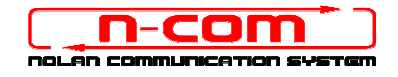

## PROCÉDURE D'INSTALLATION DRIVER WINDOWS 10 (32 ou 64 bits)

N-Com Wizard 2.0 (et suivantes)

<u>AVANT-PROPOS</u>: pour installer les bons pilotes, vous devez savoir si le type de système d'exploitation utilisé est à 32 ou 64 bits. Si vous ne savez quel est le type de système utilisé, procédez comme suit :

- 1. Ouvrer le menu Démarrer de Windows 10 et sélectionnez « Paramètres » ;
- 2. Sélectionnez « Système » puis « Informations sur » : le « type de Système » indiquera 32-bit Operating System ou bien 64-bit Operating System.

#### **INSTALLATION DRIVER**

Afin de mettre à jour le Firmware, vous aurez besoin d'installer le pilote du système de communication.

Vous trouverez les pilotes dans le dossier d'installation du N-Com Wizard, habituellement c:\Programmes (x86)\Nolan\N-Com wizard\drivers.

Sélectionnez les pilotes en effectuant la première mise à jour en suivant la procédure décrite ci-dessous :

- 1. Avant tout, le contrôle de la signature des pilotes doit être désactivée.
- 2. Ouvrez le menu « Paramètres » puis sélectionnez « Mise à jour et sécurité ».

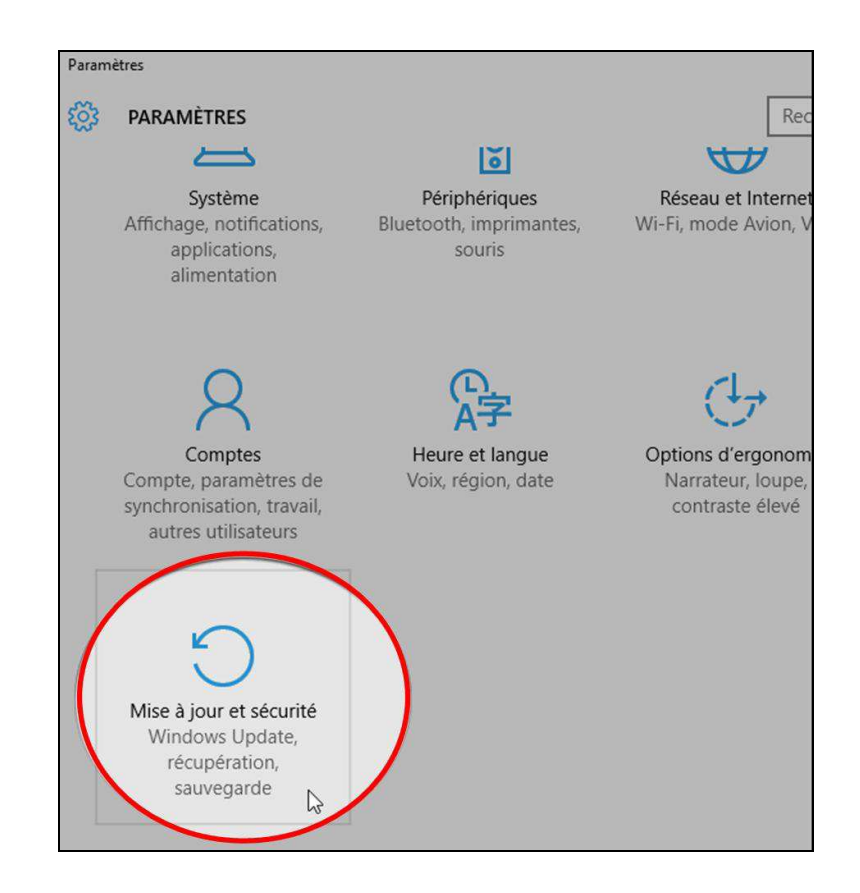

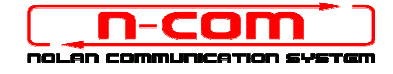

3. Sélectionnez « Récupération ». Dans le menu « Démarrage avancé », sélectionnez « Redémarrer maintenant ».

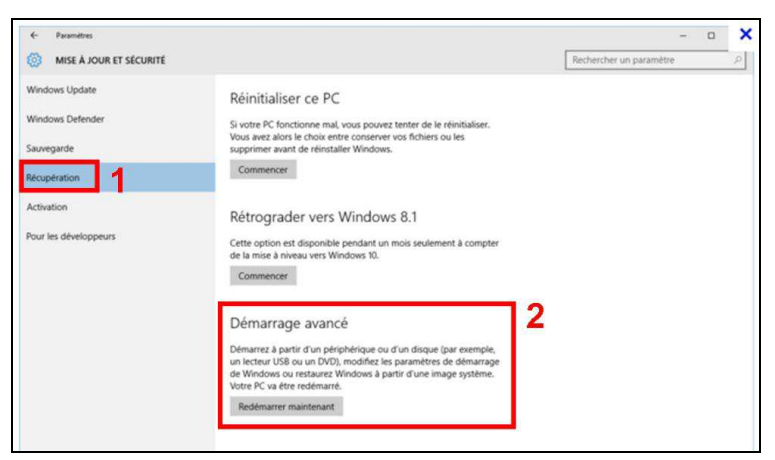

4. Cliquez sur « Dépannage » ;

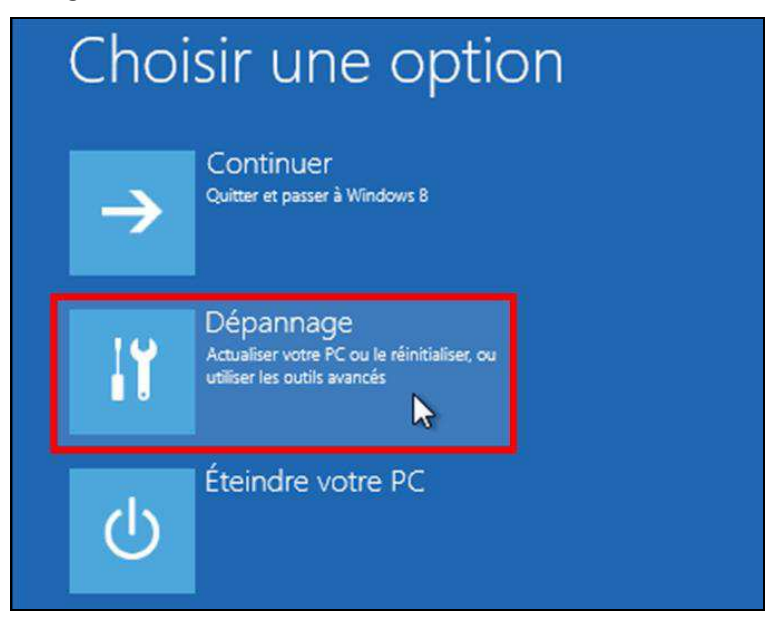

5. Comme sur la capture d'écran suivante, cliquer sur « Options avancées » ;

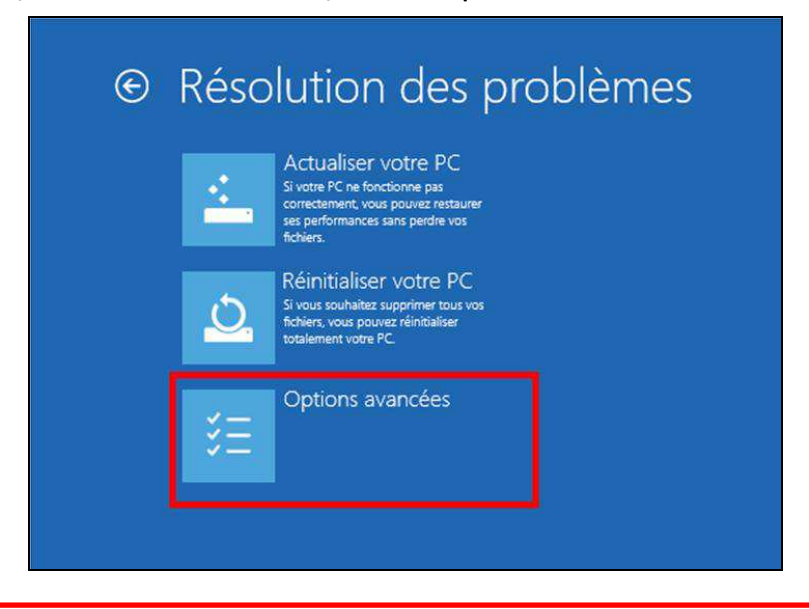

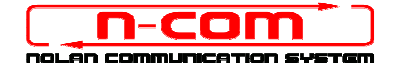

6. Maintenant, cliquez sur « Paramètres » ;

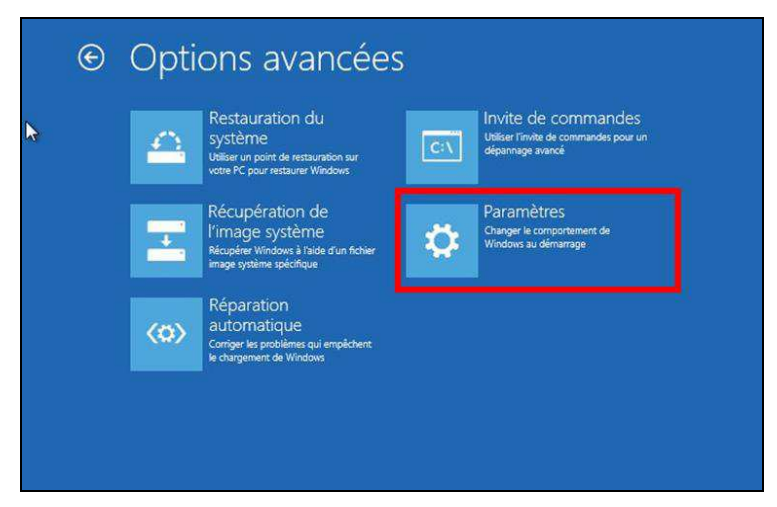

7. Et finalement, sur « Redémarrer » ;

| ¢ | Paramètres                                                                       |
|---|----------------------------------------------------------------------------------|
|   | Redémarrer pour modifier des options Windows, notamment :                        |
|   | Activer le mode vidéo basse résolution                                           |
|   | Activer le mode débogage                                                         |
|   | Activer l'inscription des événements de démarrage dans le journal                |
|   | Activer le mode sans échec                                                       |
|   | Désactiver le contrôle obligatoire des signatures de pilotes                     |
|   | Désactiver la protection contre les programmes malveillants à lancement anticipé |
|   | Désactiver le redémarrage automatique en cas d'échec du système                  |
|   |                                                                                  |
|   | Redémarrer                                                                       |
|   |                                                                                  |
|   |                                                                                  |

8. Avant le redémarrage du PC il apparaîtra un menu comme sur la capture d'écran ci-dessous ; appuyez sur la touche « 7 » afin de sélectionner « **Désactiver le contrôle obligatoire des signatures de pilotes** ».

| Appuyez sur un chiffre pour selectionner i une des options ci-dessous : |
|-------------------------------------------------------------------------|
|                                                                         |
| 1) Activer le débogage                                                  |
| <ol> <li>Activer la journalisation du démarrage</li> </ol>              |
| 3) Activer la vidéo basse résolution                                    |
| 4) Activer le mode sans échec                                           |
| 5) Activer le mode sans échec avec prise en charge réseau               |
| 6) Activer le mode sans échec avec invite de commandes                  |
| 7) Désactiver le contrôle obligatoire des signatures de pilotes         |
| 8) Désactiver la protection du logiciel anti-programme malveillant à    |
| lancement anticipé                                                      |
| 9) Désactiver le redémarrage automatique en cas d'échec                 |
| Appuyez sur F10 pour obtenir d'autres options                           |
| Appuyez sur Entrée pour revenir au système d'exploitation               |

9. Maintenant, le système va redémarrer ;

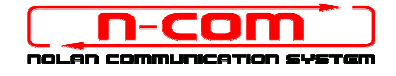

10. Connectez le système N-Com à l'ordinateur (branchez TOUT D'ABORD le câble au casque PUIS à l'ordinateur) et lancez ensuite N-Com Wizard ; cliquez sur la touche droite de la souris et sélectionnez « **Exécuter en tant qu'administrateur** » dans le menu qui apparaît.

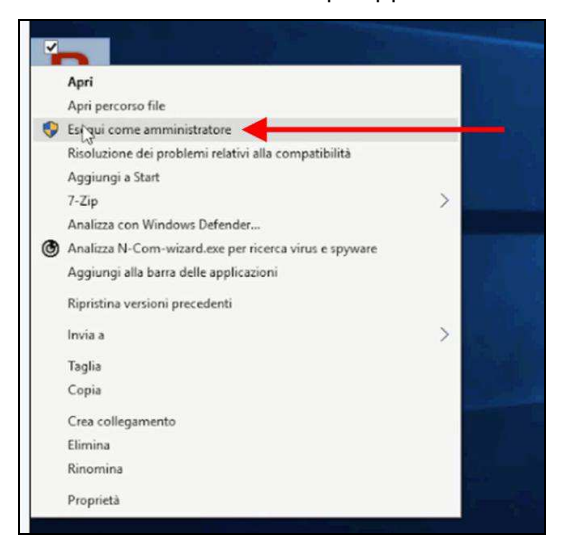

- 11. Dans la fenêtre « **Mise à jour firmware** », sélectionnez la langue en cliquant sur le drapeau correspondant, puis appuyez sur le bouton « **Installer mise à jour firmware »**.
- 12. Mise à jour depuis fichier (par exemple, pour installation de firmware spécifique pour Tom Tom Rider).

Si vous disposez déjà du fichier .DFU (préalablement téléchargé depuis le site N-Com), sélectionnez l'option « **Mise à jour depuis fichier** » puis appuyez sur le bouton « **Installer mise à jour firmware** ».

Sélectionnez le fichier du micrologiciel à installer (fichier .DFU) précédemment enregistré puis procédez.

13. Suivez les instructions ; lorsque le message de la capture d'écran suivante apparaît passez au point 7 de la procédure. Les leds sur le système N-Com du casque vont s'éteindre ; ceci est normal.

| Nom N-Com          |    |                                                                                                    | système N-Com ou changer la langue<br>ux, sélectionner la langue puis appuyer<br>sur la touche |
|--------------------|----|----------------------------------------------------------------------------------------------------|------------------------------------------------------------------------------------------------|
| Dispositif         | B  | Pour actualiser le firmware veuillez<br>installer les pilotes, diquez ici                           |                                                                                                |
| Firmware           | B  | Déconnecter le dispositif du port USB, patienter<br>ensuite 5 secondes puis le reconnecter. Arrêter | <u>_</u> 9                                                                                     |
| Hardware           | 1  | puis redemarrer ce programme                                                                        | du firmware est disponible pour<br>votre système                                               |
| Etat du dispositif |    | Ok                                                                                                  | er à partir d'un fichier                                                                       |
| Version Wizard     | 2. | 2                                                                                                   |                                                                                                |

14. Sans fermer N-Com Wizard, revenez au menu « Paramètres » (voir « Avant-propos »).

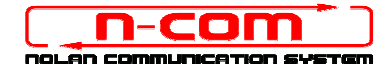

15. Dans « Paramètres », sélectionnez « Périphériques », « Périphériques connectés », « Gestion périphériques ».

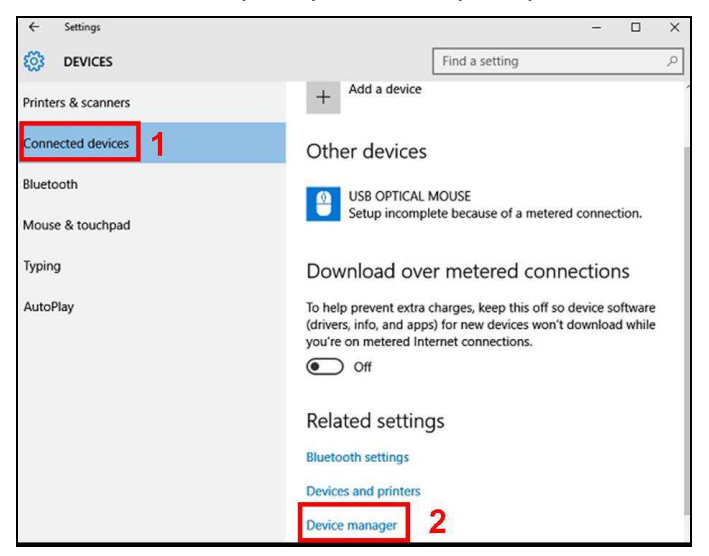

16. Cherchez l'appareil nommé **Radio Bluetooth** dans l'arborescence des appareils et double-cliquez dessus.

Vous trouverez un appareil nommé **Generic Bluetooth Radio**. Faites un clic droit dessus et sélectionnez **Mettre à jour le pilote**, le premier élément du menu.

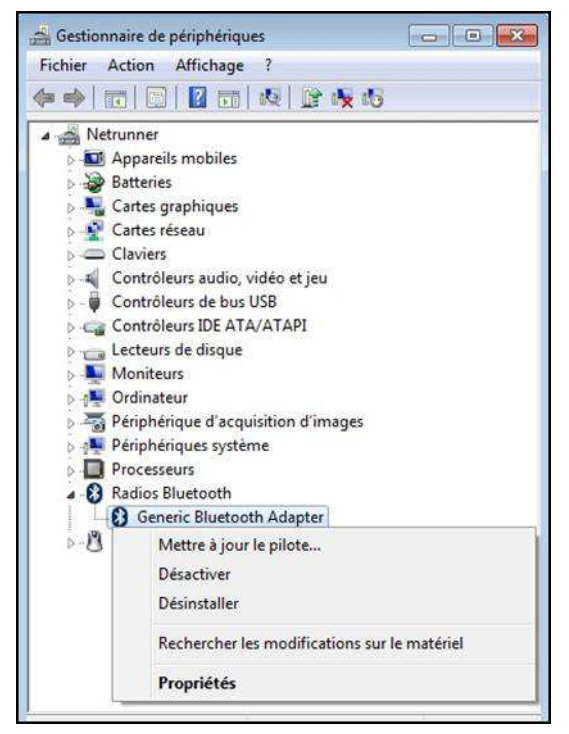

17. Votre écran ressemblera à la capture d'écran suivante. Cliquez sur la seconde zone « **Rechercher un pilote** sur mon ordinateur. Recherchez et installez manuellement le pilote. ».

| • | Rechercher automatiquement un pilote mis à jour<br>Windows va rechercher sur votre ordinateur et sur Internet le pilote le plus récent pour votre<br>périphérique, sauf si vous avez désactivé cette fonctionnalité dans les paramètres d'installation du<br>périphérique. |
|---|----------------------------------------------------------------------------------------------------|
| ÷ | Rechercher un pilote sur mon ordinateur<br>Recherchez et installez manuellement le pilote.                                                                                                    |
| _ |                                                                                                    |

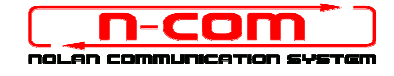

18. Comme sur la capture d'écran suivante, cliquez sur le bouton « Me laisser choisir parmi une liste de pilotes de périphériques sur mon ordinateur ».

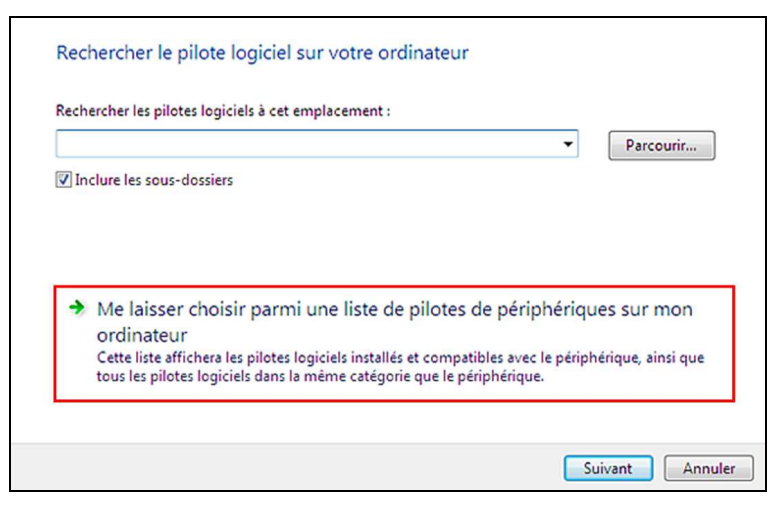

19. Comme sur la capture d'écran suivante, cliquez sur le bouton « Disque fourni ».

| Sélectionnez le fabricant et le                                                                | modèle de votre périphérique :  | matériel et cliquez si  | ur Suivant. |
|------------------------------------------------------------------------------------------------|---------------------------------|-------------------------|-------------|
| Si vous avez un disque qui co<br>foumi.                                                        | ntient le pilote que vous voule | z installer, cliquez su | ur Disque   |
|                                                                                                |                                 |                         |             |
| Afficher les matériels compatibles                                                             |                                 |                         |             |
| Modèle                                                                                         |                                 |                         |             |
|                                                                                                |                                 |                         |             |
| Generic Bluetooth Adapter                                                                      |                                 |                         |             |
| 🚭 Generic Bluetooth Adapter                                                                    |                                 |                         |             |
| Generic Bluetsofh Adapter                                                                      | ré.                             | Disque                  | e fourni    |
| Generic Bluetsofh Adapter     Ce plote a été signé numériqueme     Pourquoi est-ce important ? | ¥.                              | Disque                  | e fourni    |
| Generic Bluetsofh Adapter     Ce plote a été signé numériqueme     Pourquoi est-ce important ? | ¥.                              | Disque                  | e fourni    |
| Generic Bluetsofh Adapter     Ce plote a été signé numériqueme     Pourquoi est-ce important ? | ¥.                              | Disque                  | e fourni    |

20. Cliquez sur « Parcourir ».

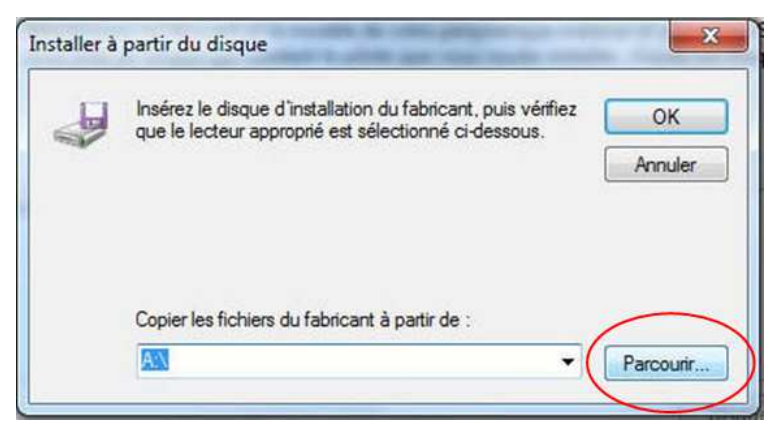

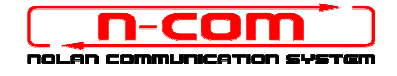

21. Sélectionnez le dossier où les pilotes du système N-Com ont été sauvegardés (habituellement c:\Programmes (x86)\Nolan\N-Com wizard\drivers), puis sélectionner le dossier Win8, et finalement, le dossier 32 bit ou 64 bit.

Sélectionnez le file CSRBlueCoreUSB.inf dans le dossier et cliquez sur « Ouvrir »

En fonction de votre système d'exploitation, le dossier affiché sera : c:\programmes (x86)\Nolan\N-Com wizard\drivers\Win7\32bit

c:\programmes (x86)\Nolan\N-Com wizard\drivers\win7\64bit

22. Cliquez sur « OK ».

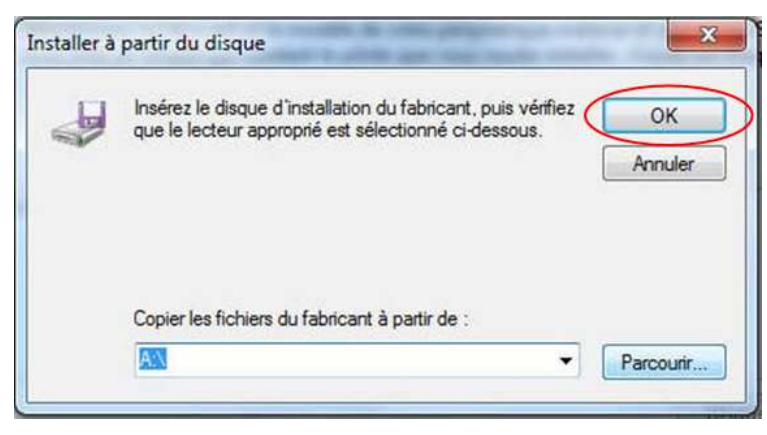

23. Votre écran ressemblera à la capture d'écran du point 19, cliquez sur **Suivant** pour lancer la mise à jour du Firmware.

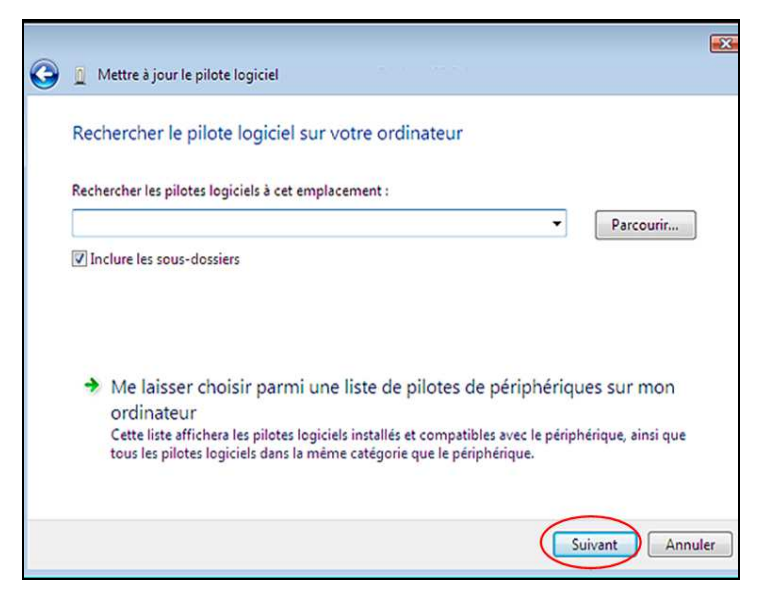

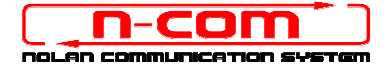

24. Comme sur la capture d'écran ci-dessous, cliquez sur « Installer ce pilote quand même »

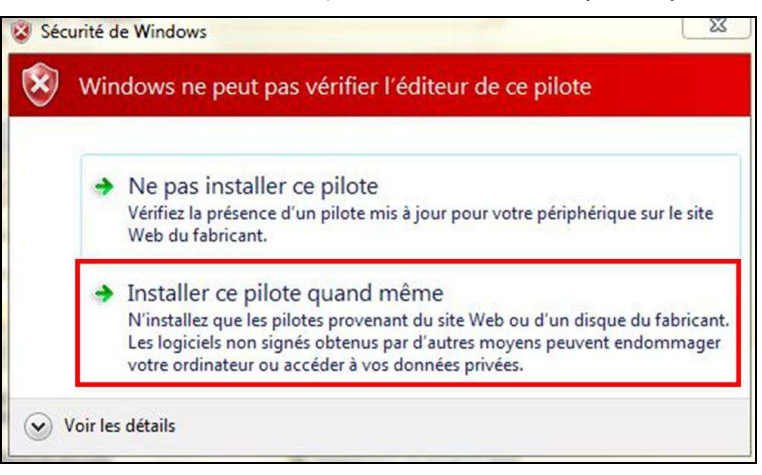

25. L'installation se terminera après quelques secondes et la fenêtre suivante apparaîtra.

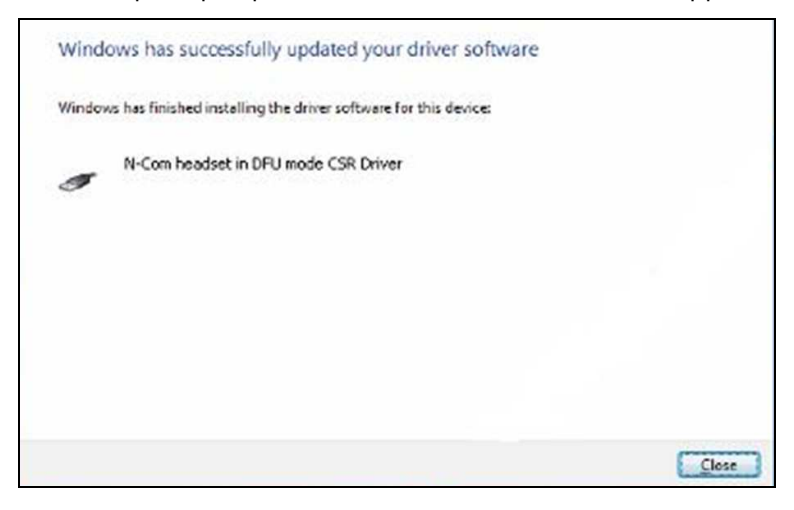

26. Le logiciel N-Com Wizard redémarrera automatiquement à la fin de l'installation des pilotes USB. Vous pourrez alors procéder à la mise à jour du micrologiciel comme cela est indiqué aux points 10 et 11 de la procédure.

Après avoir appuyé sur le bouton « **Installer mise à jour firmware** », le programme lancera la procédure de mise à jour du système N-Com correctement.

27. En cas contraire, fermez le programme N-Com Wizard, déconnectez le casque de l'ordinateur puis reconnectez-le. Relancez la procédure de mise à jour depuis le début, sans installer les pilotes ; votre dispositif N-Com sera reconnu par votre système.

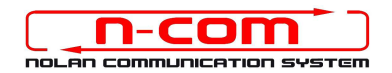

# PROCÉDURE D'INSTALLATION DRIVER

### WINDOWS 8 (32 ou 64 bit)

N-Com Wizard 2.0 (et suivantes)

#### DÉTERMINER VOTRE VERSION DE WINDOWS 8

- 1. Rechercher l'icône « **Panneau de configuration** » (dans le menu Démarrer ou sur le bureau, en fonction de votre configuration de Windows 8). Placer la souris en bas à gauche de l'écran et cliquer afin de voir toutes les Apps installées sur votre PC.
- 2. Lancer l'App « Panneau de configuration ».
- 3. A partir du « Panneau de configuration » sélectionner et cliquer sur « Système ».
- 4. Dans la zone Système, retrouver votre **Type de système** qui sera soit un **Système d'exploitation 32 bits** soit un **Système d'exploitation 64 bits**.

#### INSTALLATION DRIVER

Afin de mettre à jour le Firmware, vous aurez besoin d'installer le pilote du système de communication.

Vous trouverez les pilotes dans le dossier d'installation du N-Com Wizard, habituellement c:\Programmes (x86)\Nolan\N-Com wizard\drivers

Sélectionner les pilotes en effectuant la première mise à jour en suivant la procédure décrite ci-dessous :

- 1. Avant tout, le contrôle de la signature des pilotes doit être désactivée.
- 2. Appuyer sur les touches CTRL + ALT + SUPPR. L'écran suivant devrait apparaître :

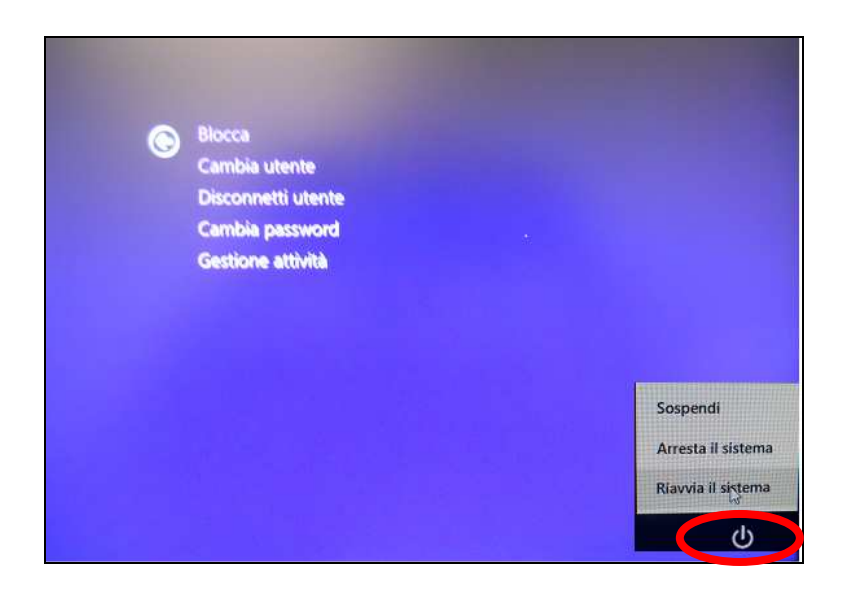

- 3. Cliquer sur le bouton d'arrêt dans le coin inférieur droit;
- 4. Tout en maintenant appuyé la touche SHIFT, cliquer sur « Redémarrer ».

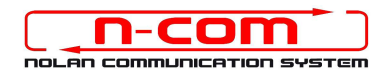

5. Cliquer sur « Dépannage » ;

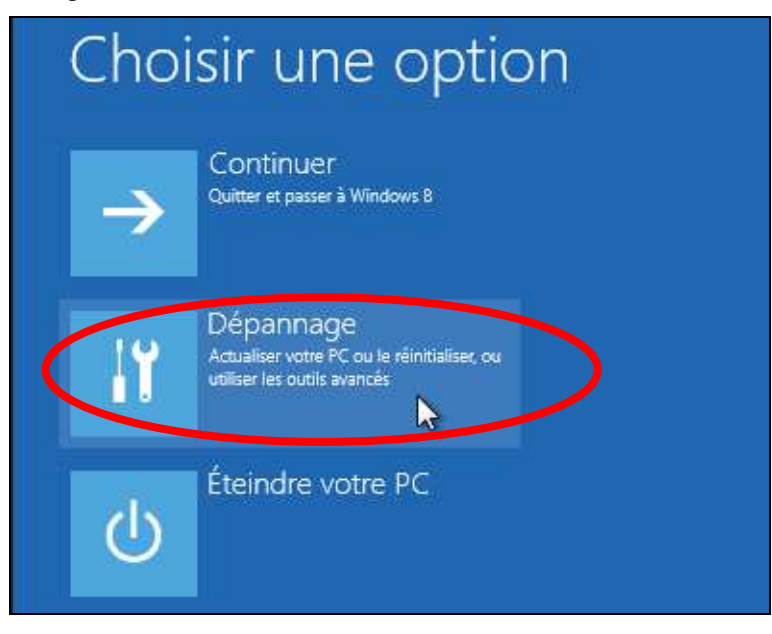

6. Comme sur la capture d'écran suivante, cliquer sur « Options avancées »;

| € Résc   | olution des problèmes                                                                                                    |
|----------|----------------------------------------------------------------------------------------------------|
| 4        | Actualiser votre PC<br>Si votre PC ne fonctionne pas<br>correctement, vous pouvez restaurer<br>ses performances sans perdre vos<br>fichiers. |
| <u>.</u> | Réinitialiser votre PC<br>Si vous souhaitez supprimer tous vos<br>fichiers, vous pouvez réinitialiser<br>totalement votre PC.                |
|          | Options avancées                                                                                                    |
|          |                                                                                                    |

7. Maintenant, cliquer sur « Paramètres » ;

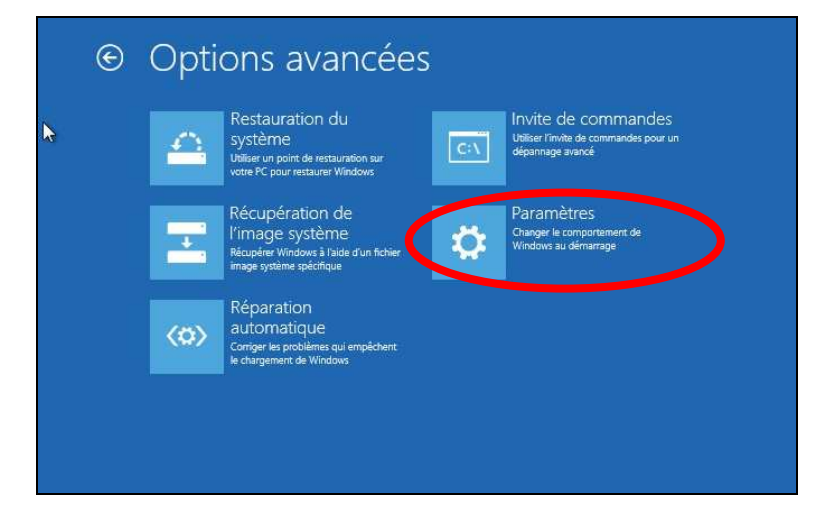

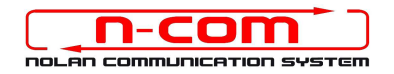

8. Et finalement, sur « Redémarrer » ;

| © | Impostazioni di avvio                                                                                                    |
|---|----------------------------------------------------------------------------------------------------|
|   | Riavvia per modificare le opzioni di Windows quali le seguenti:<br>• Abilita modalità video a bassa risoluzione                |
|   | Abilita modalità debug     Abilita registrazione avvio     Abilita modalità provisoria     Disabilita imposizione firma driver |
|   | Disabilita protezione antimativare ad esecuzione anticipata     Disabilita riavvio automatico in caso di errore di sistema     |
|   |                                                                                                    |

9. Avant le redémarrage du PC apparaîtra un menu, comme sur la capture d'écran ci-dessous ; appuyer sur la touche « 7 » afin de sélectionner « **Désactiver le contrôle obligatoire des signatures de pilotes** ».

| Appuyez sur un chiffre pour sélectionner l'une des options ci-dessous :                  |
|------------------------------------------------------------------------------------------|
|                                                                                          |
| 1) Activer le débogage                                                                   |
| 2) Activer la journalisation du démarrage                                                |
| 3) Activer la vidéo basse résolution                                                     |
| 4) Activer le mode sans échec                                                            |
| 5) Activer le mode sans échec avec prise en charge réseau                                |
| 6) Activer le mode sans échec avec invite de commandes                                   |
| 7) Désactiver le contrôle obligatoire des signatures de pilotes                          |
| <ol> <li>8) Désactiver la protection du logiciel anti-programme malveillant à</li> </ol> |
| lancement anticipé                                                                       |
| 9) Désactiver le redémarrage automatique en cas d'échec                                  |
| Appuvez sur F10 pour obtenir d'autres options                                            |
| Appuyez sur Entrée pour revenir au système d'exploitation                                |
|                                                                                          |

- 10. Maintenant, le système va redémarrer ;
- 11. Connectez le système N-Com à l'ordinateur (brancher TOUT D'ABORD le câble au casque PUIS à l'ordinateur) et lancez ensuite N-Com Wizard ; cliquez sur la touche droite de la souris et sélectionnez « **Exécuter en tant qu'administrateur** » dans le menu qui apparaît.

| pri                                     |            |
|-----------------------------------------|------------|
| isoluzione dei problemi relativi alla c | ompatibili |
| pri percorso file                       |            |
| segui come amministratore               |            |
| -Zip                                    |            |
| cansione con Sophos Anti-Virus          |            |
| ggiungi alla barra delle applicazioni   |            |
| ggiungi al menu Start                   |            |
| ipristina versioni precedenti           |            |
| ivia a                                  |            |
| aglia                                   |            |
| opia                                    |            |
| rea collegamento                        |            |
| limina                                  |            |
| inomina                                 |            |

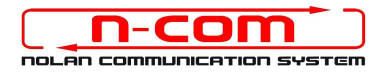

- 12. Dans la fenêtre « **Mise à jour firmware** », sélectionnez la langue en cliquant sur le drapeau correspondant, puis appuyez sur le bouton « **Installer mise à jour firmware »**.
- 13. Mise à jour depuis fichier (par exemple, pour installation de firmware spécifique pour Tom Tom Rider).

Si vous disposez déjà du fichier .DFU (préalablement téléchargé depuis le site N-Com), sélectionnez l'option « **Mise à jour depuis fichier** » puis appuyez sur le bouton « **Installer mise à jour firmware** ».

Sélectionnez le fichier du micrologiciel à installer (fichier .DFU) précédemment enregistré puis procédez.

14. Suivez les instructions; lorsque le message de la capture d'écran suivante apparaît passez au point 7 de la procédure. Les leds sur le système N-Com du casque vont s'éteindre; ceci est normal.

| New N. Com         |    |                                                                                                    | système N-Com ou changer la langue                      |
|--------------------|----|----------------------------------------------------------------------------------------------------|---------------------------------------------------------|
| NOTH N-COM         |    | A Pour actualiser le firmware veuillez                                                              | ux, sélectionner la langue puis appuye<br>sur la touche |
| Dispositif         | B  | installer les pilotes, diquez id                                                                    |                                                         |
| Firmware           | B  | Déconnecter le dispositif du port USB, patienter<br>ensuite 5 secondes puis le reconnecter. Arrêter | e e                                                     |
| Hardware           | 1  | puis redèmarrer ce programme                                                                        | du firmware est disponible po<br>votre système          |
| Etat du dispositif |    | Ok                                                                                                  | r à partir d'un fichier                                 |
| Version Wizard     | 2. | 2                                                                                                   |                                                         |

- 15. Sans fermer N-Com Wizard, ouvrir le « Panneau de configuration ».
- 16. Sélectionner « Gestionnaire de périphérique » du « Panneau de configuration ».

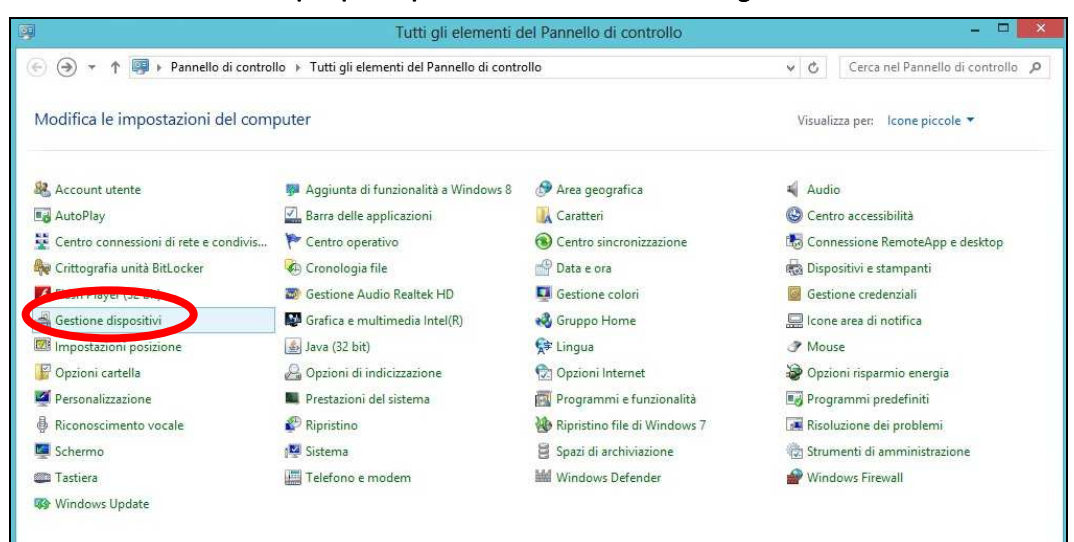

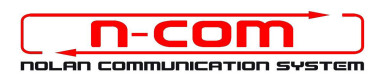

17. Cherchez l'appareil nommé **Radio Bluetooth** dans l'arborescence des appareils et double cliquez dessus.

Vous trouverez un appareil nommé **Generic Bluetooth Radio**. Faîtes un clique-droit dessus et sélectionnez **Mettre à jour le pilote**, le premier élément du menu.

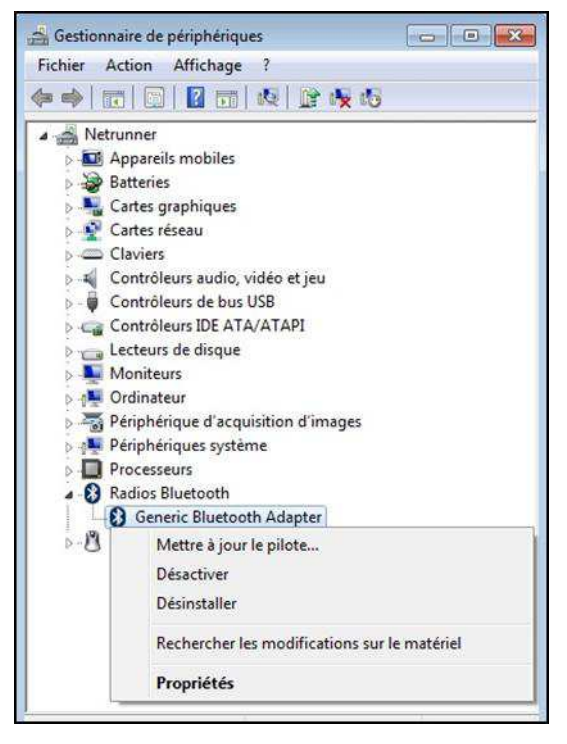

18. Votre écran ressemblera à la capture d'écran suivante. Cliquez sur la seconde zone « **Rechercher un pilote** sur mon ordinateur. Recherchez et installez manuellement le pilote. ».

| + | Rechercher automatiquement un pilote mis à jour<br>Windows va rechercher sur votre ordinateur et sur Internet le pilote le plus récent pour votre<br>périphérique, sauf si vous avez désactivé cette fonctionnalité dans les paramètres d'installation du<br>périphérique. |
|---|----------------------------------------------------------------------------------------------------|
| • | Rechercher un pilote sur mon ordinateur<br>Recherchez et installez manuellement le pilote.                                                                                                    |
|   |                                                                                                    |

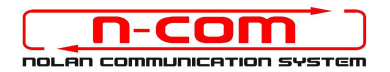

19. Comme sur la capture d'écran suivante, cliquez sur le bouton « **Me laisser choisir parmi une liste de pilotes de périphériques sur mon ordinateur** ».

|      | ▼ Parcourir                                                                          |
|------|--------------------------------------------------------------------------------------|
| / In | clure les sous-dossiers                                                              |
|      |                                                                                      |
|      |                                                                                      |
| _    |                                                                                      |
|      |                                                                                      |
| •    | Me laisser choisir parmi une liste de pilotes de périphériques sur mon<br>ordinateur |

20. Comme sur la capture d'écran suivante, cliquez sur le bouton « Disque fourni ».

| Chois                                                                                                    | issez le pilote de périphérique à installer pour ce matériel.                                                                                                    |         |
|----------------------------------------------------------------------------------------------------|----------------------------------------------------------------------------------------------------|---------|
| I                                                                                                    | Sélectionnez le fabricant et le modèle de votre périphérique matériel et cliquez sur Suivant.<br>Si vous avez un disque qui contient le pilote que vous voulez installer, cliquez sur Disque<br>foumi. |         |
| Affic                                                                                                    | her les matériels compatibles                                                                                                    | 1       |
| Modèl                                                                                                    | 8                                                                                                    |         |
| ist and a second second secon | eneric Bluetooth Adapter                                                                                                    |         |
|                                                                                                    |                                                                                                    |         |
| Et Ce                                                                                                    | pilote a été signé numériquement                                                                                                    |         |
| Po                                                                                                    | urquoi est-ce important ?                                                                                                    | )       |
|                                                                                                    |                                                                                                    |         |
|                                                                                                    |                                                                                                    |         |
|                                                                                                    |                                                                                                    |         |
|                                                                                                    | Crimet                                                                                                    | Annular |

21. Cliquez sur « Parcourir ».

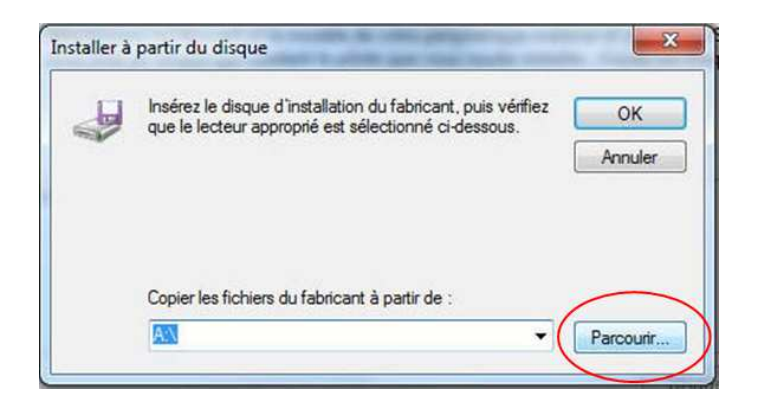

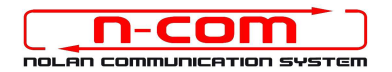

22. Sélectionnez le dossier où les pilotes du système N-Com ont été sauvegardés (habituellement c:\Programmes (x86)\Nolan\N-Com wizard\drivers), puis sélectionner le dossier Win8, et finalement, le dossier 32 bit ou 64 bit.

Sélectionnez le file CSRBlueCoreUSB.inf dans le dossier et cliquez sur « Ouvrir »

En fonction de votre système d'exploitation, le dossier affiché sera : c:\programmes (x86)\Nolan\N-Com wizard\drivers\Win7\32bit

c:\programmes (x86)\Nolan\N-Com wizard\drivers\win7\64bit

23. Cliquez sur « OK ».

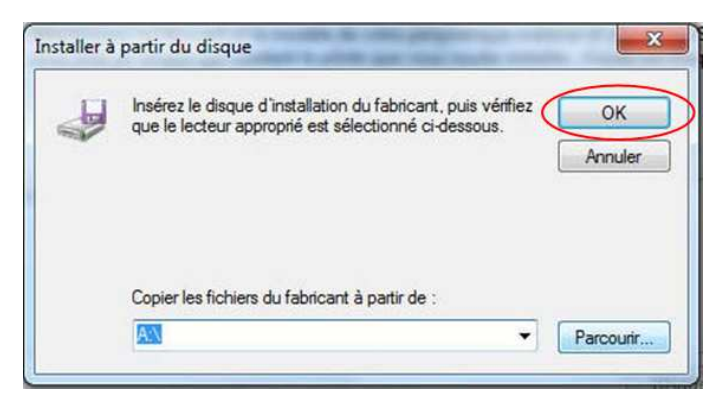

24. Votre écran ressemblera à la capture d'écran du point no. 20, cliquez sur **Suivant** pour lancer la mise à jour du Firmware.

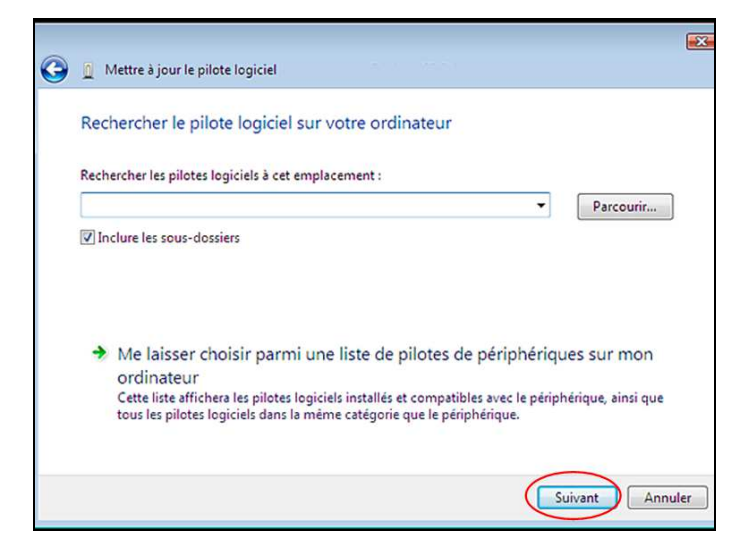

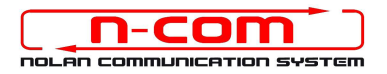

25. Comme sur la capture d'écran ci-dessous, cliquer sur « Installer ce pilote quand même »

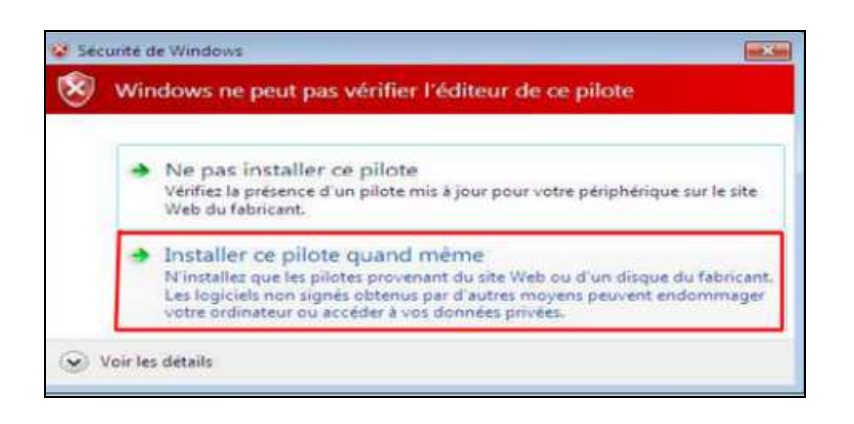

26. L'installation se terminera après quelques secondes et la fenêtre suivante apparaîtra.

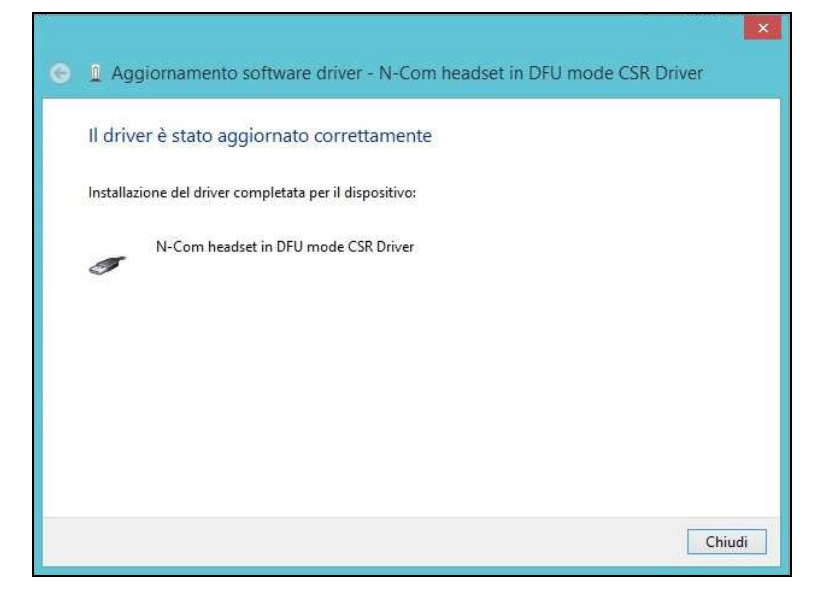

27. Le logiciel N-Com Wizard redémarrera automatiquement à la fin de l'installation des pilotes USB. Vous pourrez alors procéder à la mise à jour du micrologiciel comme cela est indiqué aux points 3 et 4 de la procédure.

Après avoir appuyé sur le bouton « **Installer mise à jour firmware** », le programme lancer la procédure de mise à jour du système N-Com correctement.

28. En cas contraire, fermez le programme N-Com Wizard, déconnectez le casque de l'ordinateur puis reconnectez-le. Relancez la procédure de mise à jour depuis le début, sans installer les pilotes ; votre dispositif N-Com sera reconnu par votre système.

#### Cette procédure doit seulement être effectué à la PREMIERE mise à jour du Firmware.

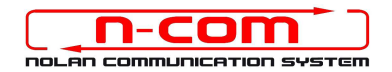

# PROCÉDURE D'INSTALLATION WINDOWS 7 (32 ou 64 bit)

N-Com Wizard 2.0 (et suivantes)

#### DÉTERMINER VOTRE VERSION DE WINDOWS 7

- 1. Cliquez sur Démarrer puis sur Panneau de configuration
- 2. Cliquez sur Système et sécurité.
- 3. Sur la page Système et sécurité, cliquez sur le lien Système.
- 4. Recherchez sur la page **Information système générales** la section **Système**, sous le gros logo Windows.
- 5. Dans la section **Système**, vous trouverez l'information **Type du système** qui indiquera soit **Système** d'exploitation 32 bits soit **Système d'exploitation 64 bits**.

Important: Il n'existe pas de version 64 bits de Windows 7 Edition Starter.

#### **INSTALLATION DRIVER**

Afin de mettre à jour le Firmware, vous aurez besoin d'installer le pilote du système de communication.

Vous trouverez les pilotes dans le dossier d'installation du N-Com Wizard, habituellement c:\Programmes\Nolan\N-Com wizard\drivers

Sélectionnez le pilote du système de communication, lors de la première mise jour du Firmware, comme suit :

- 1. Redémarrez votre ordinateur. Lors du redémarrage, après le premier écran mais **avant** l'écran de lancement de Windows, appuyez sur la touche F8.
- 2. Le menu d'**Options de démarrage avancées** s'affichera et votre écran ressemblera à la capture d'écran suivante. A l'aide des touches « flèches » sélectionnez l'élément **Désactiver le contrôle obligatoire des signatures de pilotes** puis appuyez sur la touche Enter.

Windows démarrera normalement.

| Options de démarrage avancées                                                                                   |                |
|----------------------------------------------------------------------------------------------------|----------------|
| Choisissez les options avancées pour : Windows 7<br>(Utilisez les touches fléchées pour mettre votre choix en : | surbrillance.) |
| Réparer l'ordinateur                                                                                            |                |
| Mode sans échec                                                                                                 |                |
| Mode sans échec avec prise en charge réseau                                                                     |                |
| Invite de commandes en mode sans échec                                                                          |                |
| Inscrire les événements de démarrage dans le journal<br>Activer la vidéo à basse résolution (640x480)           |                |
| Dernière configuration valide connue (option avancée)<br>Mode restauration des services d'annuaire              |                |
| Désectiver le redémorrode outconstigue en cos d'échec de                                                        | I evetàma      |
| Désactiver le contrôle obligatoire des signatures de p                                                          | ilotes         |
| Démarrer Windows normalement                                                                                    |                |
| Description : Affichez la liste des outils de récupération                                                      | du système qui |
| vous permettent de réparer les problèmes de c                                                                   | démarrage,     |
| exécuter des diagnostics ou restaurer votre s                                                                   | système.       |
| Entrée=Choisir                                                                                                  | Échap=Annuler  |

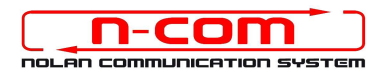

3. Connectez le système N-Com à l'ordinateur (brancher TOUT D'ABORD le câble au casque PUIS à l'ordinateur) et lancez ensuite N-Com Wizard ; cliquez sur la touche droite de la souris et sélectionnez « Exécuter en tant qu'administrateur » dans le menu qui apparaît.

| Apri       |                                       |
|------------|---------------------------------------|
| Risoluzion | ne dei problemi relativi alla compati |
| Apri perce | orso file                             |
| Esegui co  | me amministratore                     |
| 7-Zip      |                                       |
| Scansione  | con Sophos Anti-Virus                 |
| Aggiungi   | alla barra delle applicazioni         |
| Aggiungi   | al menu Start                         |
| Ripristina | versioni precedenti                   |
| Invia a    |                                       |
| Taglia     |                                       |
| Copia      |                                       |
| Crea colle | gamento                               |
| Elimina    |                                       |
| Rinomina   |                                       |

- 4. Dans la fenêtre « Mise à jour firmware », sélectionnez la langue en cliquant sur le drapeau correspondant, puis appuyez sur le bouton « **Installer mise à jour firmware »**.
- 5. Mise à jour depuis fichier (par exemple, pour installation de firmware spécifique pour Tom Tom Rider)

Si vous disposez déjà du fichier .DFU (préalablement téléchargé depuis le site N-Com), sélectionnez l'option « **Mise à jour depuis fichier** » puis appuyez sur le bouton « **Installer mise à jour firmware** ».

Sélectionnez le fichier du micrologiciel à installer (fichier .DFU) précédemment enregistré puis procédez.

6. Suivez les instructions; lorsque le message de la capture d'écran suivante apparaît passez au point 7 de la procédure. Les leds sur le système N-Com du casque vont s'éteindre; ceci est normal.

|                    | N   | AISE À JOUR FIRMWAR                                                                                 |                                                                                                |
|--------------------|-----|----------------------------------------------------------------------------------------------------|------------------------------------------------------------------------------------------------|
|                    |     |                                                                                                    |                                                                                                |
| Nom N-Com          |     |                                                                                                    | système N-Com ou changer la langue<br>ux, sélectionner la langue puis appuyer<br>sur la touche |
| Dispositif         | B   | Pour actualiser le firmware veuillez<br>installer les pilotes, diquez ici                           |                                                                                                |
| Firmware           | B   | Déconnecter le dispositif du port USB, patienter<br>ensuite 5 secondes puis le reconnecter. Arrêter | é                                                                                              |
| Hardware           | 1   | puis redémarrer ce programme                                                                        | du firmware est disponible pou<br>votre système                                                |
| Etat du dispositif |     | Ok                                                                                                  | r à partir d'un fichier؛                                                                       |
| Version Wizard     | 2.3 | 2                                                                                                   |                                                                                                |
| 39                 |     |                                                                                                    | <b>9</b> <i>F</i> [                                                                            |

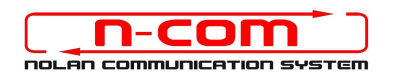

- 7. Ouvrez le **Gestionnaire de périphérique** sur votre PC comme suit :
  - a) Cliquez sur **Démarrer** puis sur **Panneau de** configuration.
  - b) Cliquez sur Système et sécurité.

**Note:** Si vous utilisez la vue *Grandes Icônes* ou *Petites Icônes*, vous ne verrez pas les liens. Cliquez simplement sur le **Gestionnaire de périphériques** et passez à l'étape « **d** »).

- c) Sur la page Sytème et sécurité, cliquez sur le lien Gestionnaire de périphériques dans la section Système..
- d) Vous pouvez à présent utiliser le Gestionnaire de périphérique pour mettre à jour le pilote de l'appareil Bluetooth (Bluetooth device).

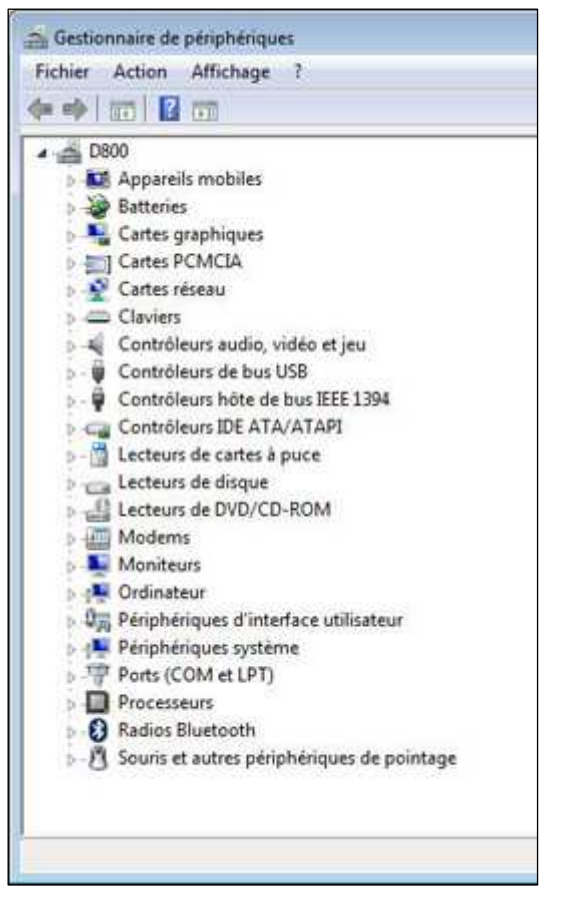

8. Cherchez l'appareil nommé **Radio Bluetooth** dans l'arborescence des appareils et double cliquez dessus.

Vous trouverez un appareil nommé **Generic Bluetooth Radio**. Faîtes un clique-droit dessus et sélectionnez **Mettre à jour le pilote**, le premier élément du menu.

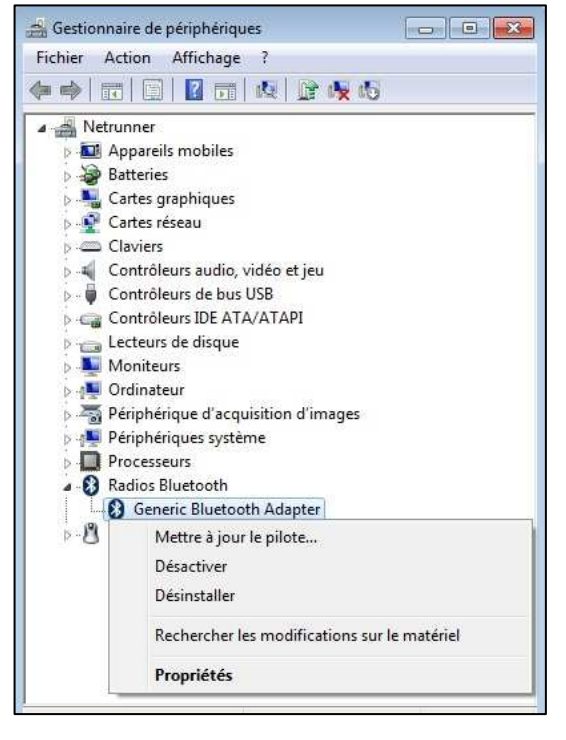

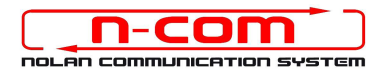

9. Votre écran ressemblera à la capture d'écran suivante. Cliquez sur la seconde zone **« Rechercher un pilote sur mon ordinateur. Recherchez et installez manuellement le pilote. »**.

| • | Rechercher automatiquement un pilote mis à jour<br>Windows va rechercher sur votre ordinateur et sur Internet le pilote le plus récent pour votre<br>périphérique, sauf si vous avez désactivé cette fonctionnalité dans les paramètres d'installation du<br>périphérique. |
|---|----------------------------------------------------------------------------------------------------|
| ÷ | Rechercher un pilote sur mon ordinateur<br>Recherchez et installez manuellement le pilote.                                                                                                    |
|   |                                                                                                    |

10. Comme sur la capture d'écran suivante, cliquez sur le bouton **« Me laisser choisir parmi une liste de pilotes de périphériques sur mon ordinateur ».** 

|      | ▼ Parcourir                                                                          |
|------|--------------------------------------------------------------------------------------|
| ✓ In | clure les sous-dossiers                                                              |
|      |                                                                                      |
|      |                                                                                      |
|      |                                                                                      |
| •    | Me laisser choisir parmi une liste de pilotes de périphériques sur mon<br>ordinateur |
|      |                                                                                      |

11. Comme sur la capture d'écran suivante, cliquez sur le bouton « Disque fourni ».

| Choisissez le pilote de périphériqu                                                               | e à installer pour ce matériel.                                                                           |
|---------------------------------------------------------------------------------------------------|----------------------------------------------------------------------------------------------------|
| Sélectionnez le fabricant et le modèle de<br>Si vous avez un disque qui contient le pi<br>fourni. | votre périphérique matériel et cliquez sur Suivant.<br>lote que vous voulez installer, cliquez sur Disque |
| Afficher les matériels compatibles                                                                |                                                                                                    |
| Modèle                                                                                            |                                                                                                    |
| 🔯 Generic Bluetooth Adapter                                                                       |                                                                                                    |
| Ce plote a été signé numériquement.<br><u>Pourquoi est-ce important 2</u>                         | Disque fourni                                                                                             |
|                                                                                                   | Suivant                                                                                                   |

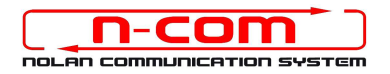

#### 12. Cliquez sur « Parcourir ».

| J | Insérez le disque d'installation du fabricant, puis vérifiez<br>que le lecteur approprié est sélectionné ci-dessous. | ОК      |
|---|----------------------------------------------------------------------------------------------------|---------|
|   |                                                                                                    | Annuler |
|   |                                                                                                    |         |
|   |                                                                                                    |         |
|   |                                                                                                    |         |
|   | Copier les fichiers du fabricant à partir de :                                                                       |         |

 Sélectionnez le dossier où les pilotes du système N-Com ont été sauvegardés (habituellement c:\Program Files\Nolan\N-Com wizard\drivers), puis sélectionner le dossier Win7, et finalement, le dossier 32 bit ou 64 bit.

Sélectionnez le file CSRBlueCoreUSB.inf dans le dossier et cliquez sur « Ouvrir »

En fonction de votre système d'exploitation, le dossier affiché sera : c:\programmes\Nolan\N-Com wizard\drivers\Win7\32bit

c:\programmes\Nolan\N-Com wizard\drivers\win7\64bit

14. Cliquez sur « OK ».

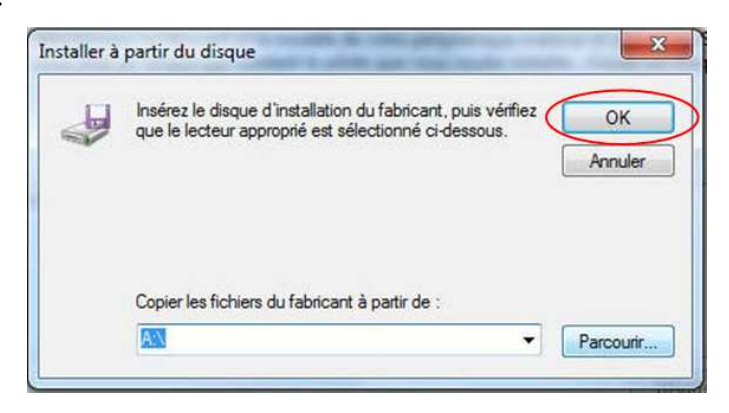

15. Votre écran ressemblera à la capture d'écran du point no. 11, cliquez sur **Suivant** pour lancer la mise à jour du Firmware.

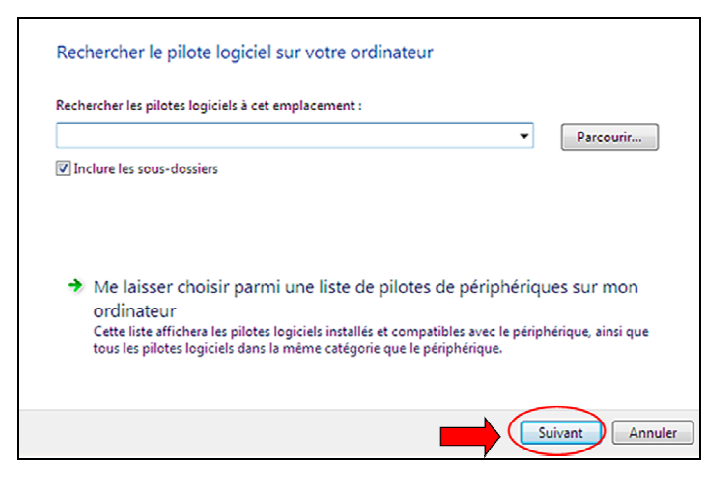

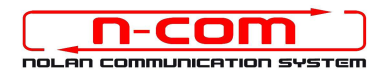

16. Une fenêtre avec une barre de progression apparaît ; la procédure se terminera au bout de quelques secondes et vous aurez alors une fenêtre semblable à celle de la capture d'écran suivante. Cliquez sur le bouton **Fermer** pour terminer la procédure.

| Window | vs has finished ins | talling the driver so | ftware for this de | nice: |  |
|--------|---------------------|-----------------------|--------------------|-------|--|
| I      | N-Com headse        | t in DFU mode CS      | R Driver           |       |  |
|        |                     |                       |                    |       |  |
|        |                     |                       |                    |       |  |
|        |                     |                       |                    |       |  |
|        |                     |                       |                    |       |  |

17. Le logiciel N-Com Wizard redémarrera automatiquement à la fin de l'installation des pilotes USB. Vous pourrez alors procéder à la mise à jour du micrologiciel comme cela est indiqué aux points 3 et 4 de la procédure.

Après avoir appuyé sur le bouton « **Installer mise à jour firmware** », le programme lancer la procédure de mise à jour du système N-Com correctement.

18. En cas contraire, fermez le programme N-Com Wizard, déconnectez le casque de l'ordinateur puis reconnectez-le. Relancez la procédure de mise à jour depuis le début, sans installer les pilotes ; votre dispositif N-Com sera reconnu par votre système.

#### Cette procédure doit seulement être effectué à la PREMIERE mise à jour du Firmware.